# How to Request Try it Local Reimbursement in the CNP Supplemental Payments System

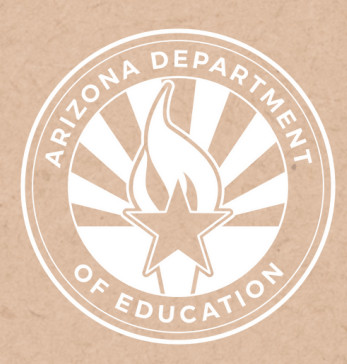

Health and Nutrition Services Arizona Department of Education

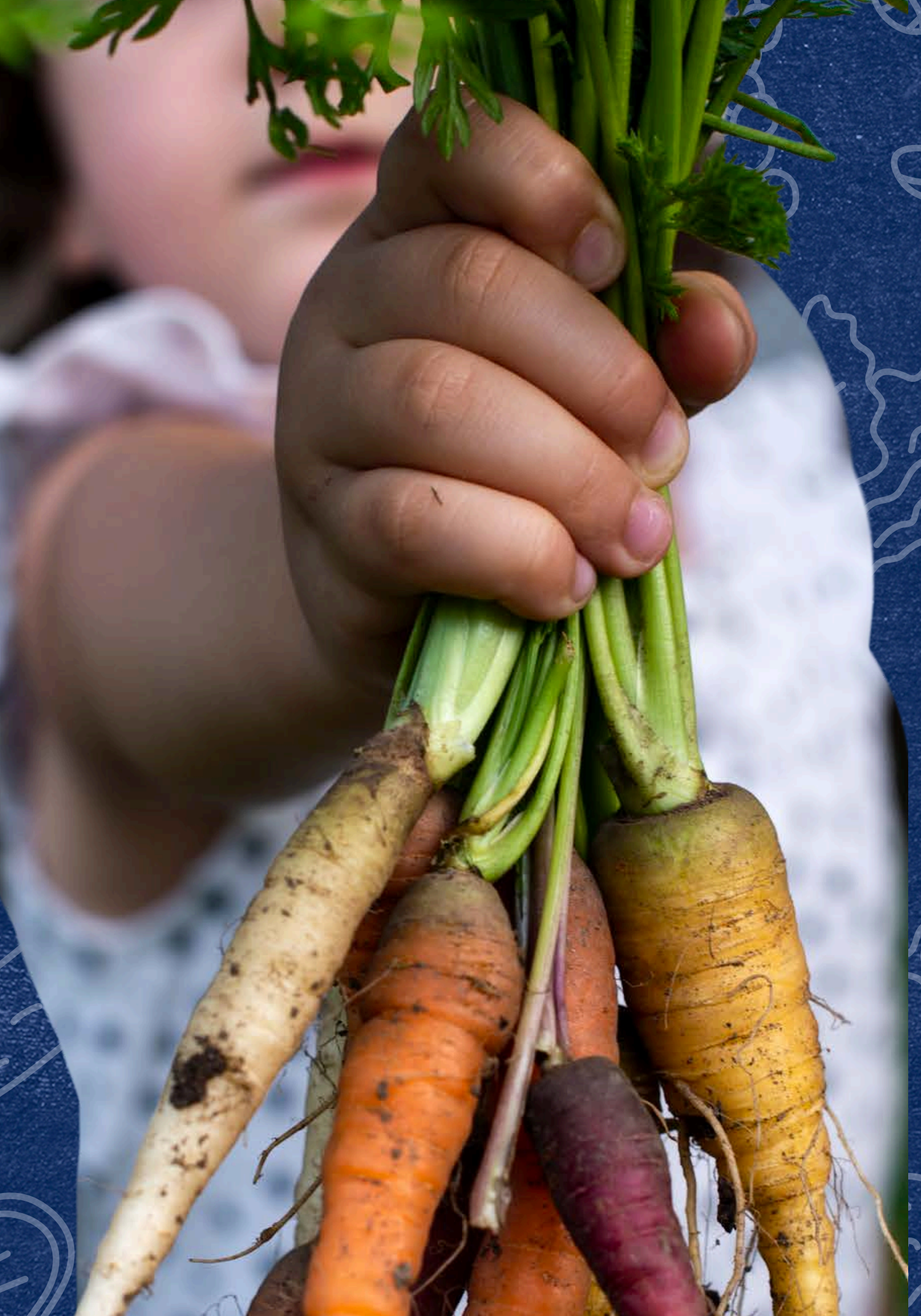

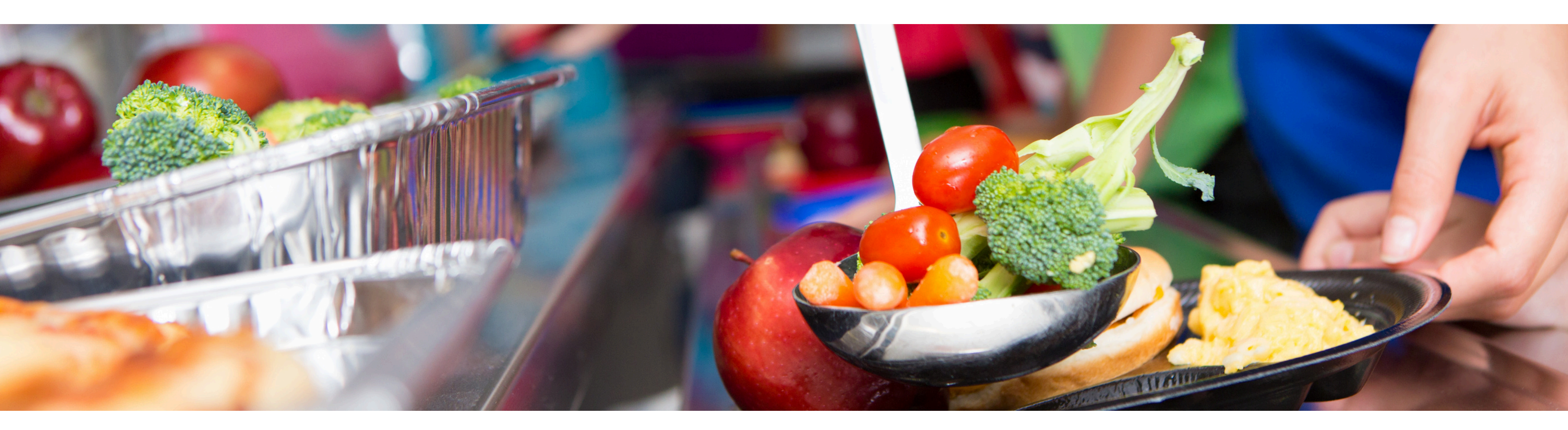

## Disclaimer

This training was developed by the Arizona Department of Education (ADE) Health and Nutrition Services Division (HNS). The content in this training is intended for professionals operating one or more USDA Child Nutrition Programs in Arizona under the direction of ADE. The information in this training is subject to change. Attendees are encouraged to access professional development materials directly from the training library to prevent use of outdated content.

## Intended Audience

This training is intended for School Food Authorities (SFAs) operating the National School Lunch Program (NSLP).

## Objectives

### At the end of this training, attendees should be able to:

- understand ADE HNS' participation in the Local Food for School Cooperative Agreement Program; and,
- effectively navigate the process of purchasing and receiving Try it Local funding for eligible food purchases.

### **TRAINING HOURS**

Information to include when documenting this training for Professional Standards:

- **Training Title:** How to Request Try it Local Reimbursement in the CNP Supplemental Payments System
- Key Area: 3000 Administration
- Learning Code: 3300
- Length: 15 minutes

## Quiz Time

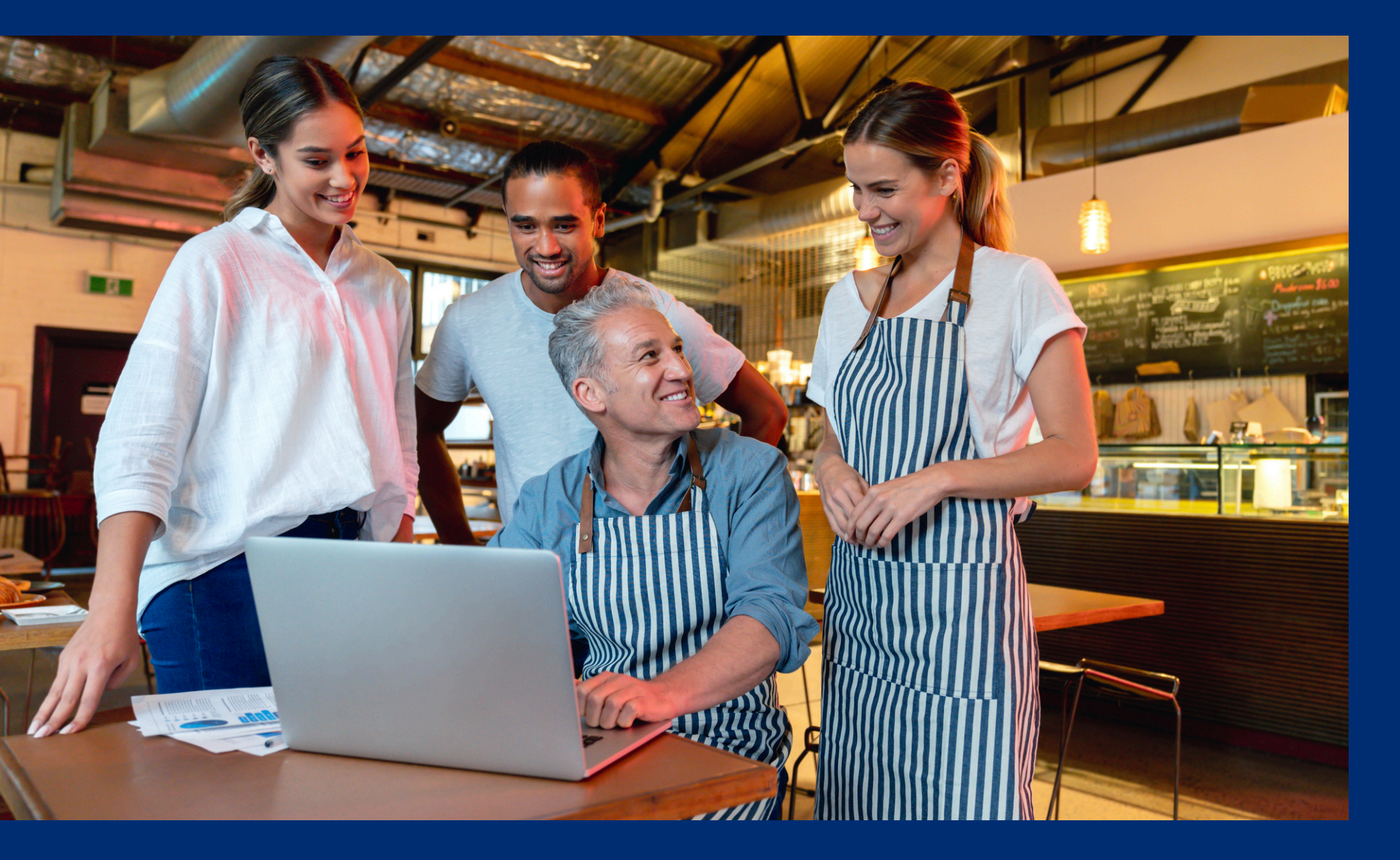

Throughout this guide, there will be comprehension quiz questions to test your knowledge and help you apply what you're learning. Be sure to review these quiz questions and answers available within the guide.

The question mark icon below will indicate a comprehension quiz question.

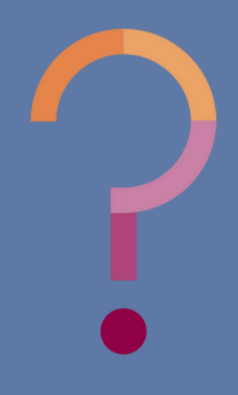

## **Table of Contents**

Section 1: Overview of the Local Food for School Cooperative Agreement Program Section 2: Navigating the CNP Supplemental Payments System Section 3: Submitting a Try it Local Reimbursement Request

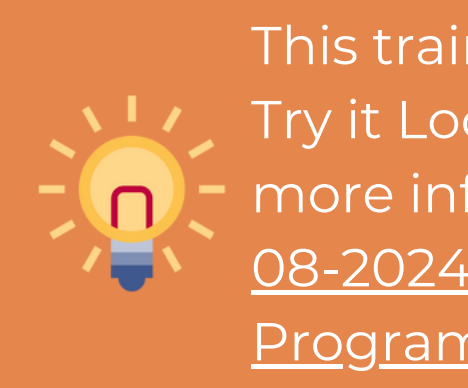

6-11 12-14 15-25

This training is intended to provide an overview of receiving Try it Local reimbursement for eligible food purchases. For more information about Try it Local, please reference <u>HNS</u> <u>08-2024: Try It Local: Arizona's Local Food for Schools</u> Program and Reimbursement.

## Overview of the Local Food for Schools Cooperative Agreement Program

SECTION 1

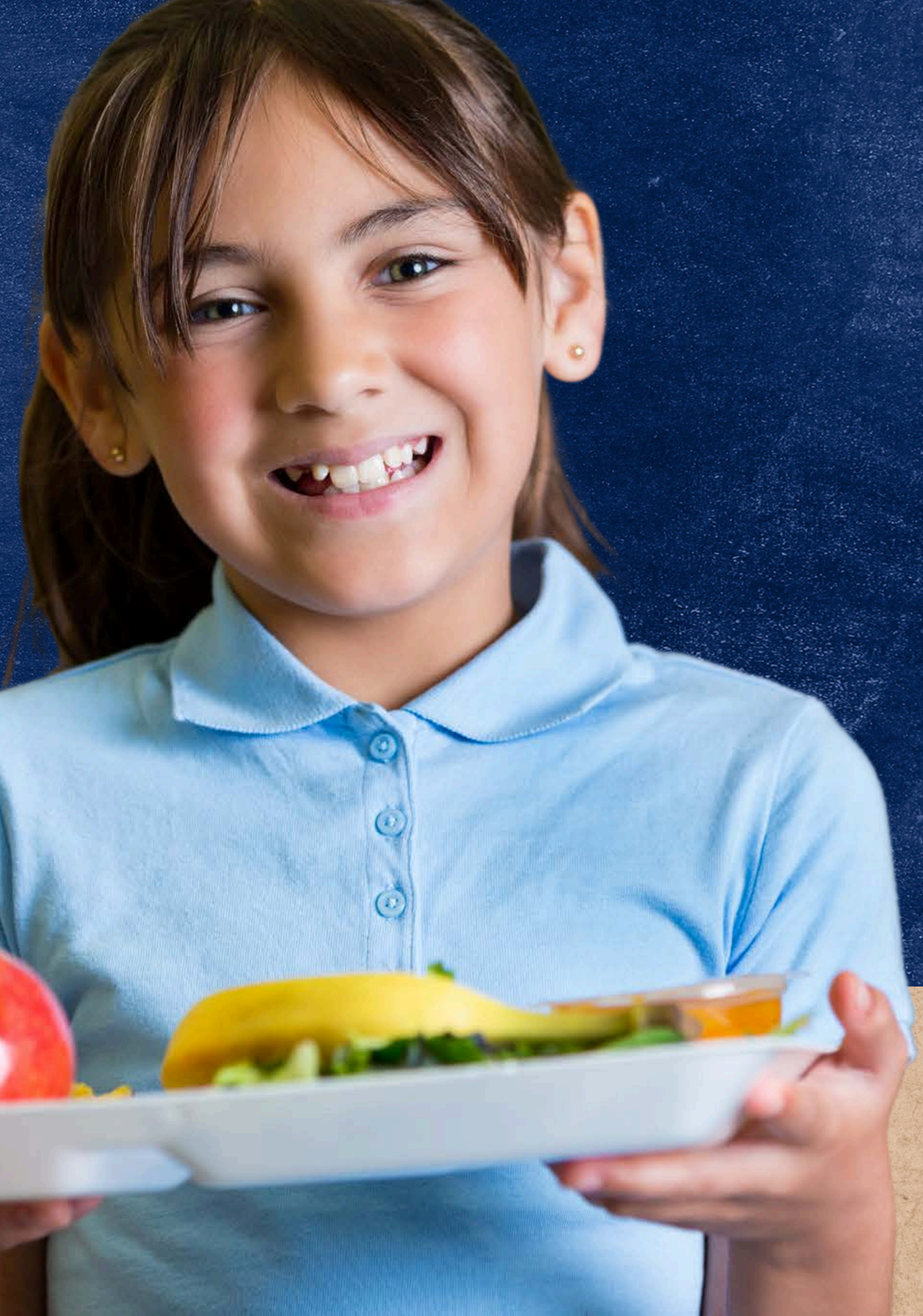

**SECTION 1** 

# Local Food for Schools Cooperative Agreement Program

Local Food for Schools (LFS) Cooperative Agreement Program established by USDA Agricultural Marketing Service with funding made available through USDA's Commodity Credit Corporation is designed to help states deal with the challenges of supply chain disruptions brought on by the pandemic.

Using LFS funding, the Arizona Department of Education has launched the **Try it Local: Local Food for Schools** campaign.

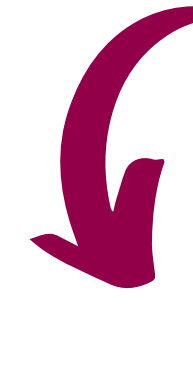

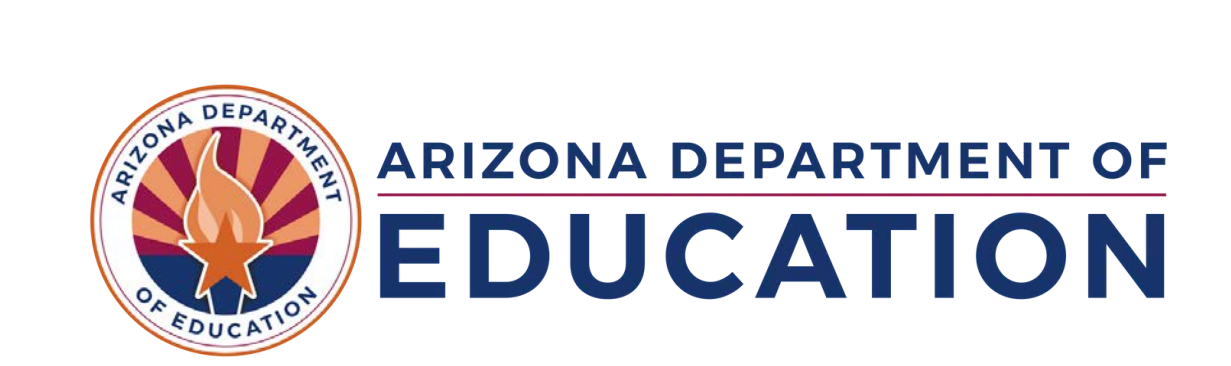

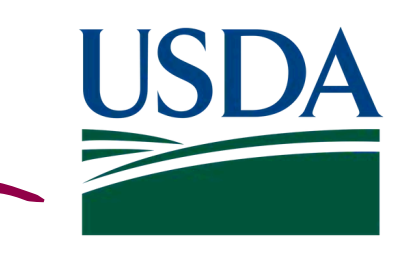

United States Department of Agriculture

### LOCAL FOOD FOR SCHOOLS COOPERATIVE AGREEMENT PROGRAM

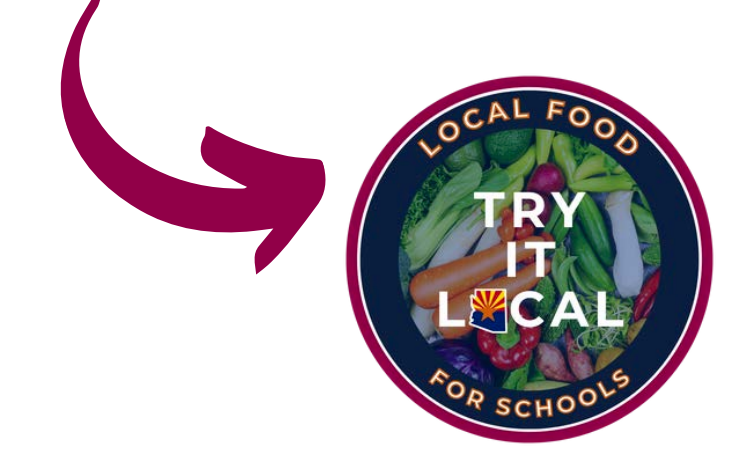

## Try it Local: Local Food for Schools

SECTION 1

### LFS COOPERATIVE AGREEMENT IN AZ

Through Try it Local, schools participating in NSLP can be reimbursed for local or regional produced food purchased for use in school meals.

To receive reimbursement, schools must first purchase eligible foods and then upload receipts and invoices to HNS in the online ADEConnect application: CNP Supplemental Payments. Once receipts/invoices have been submitted, they will be reviewed by HNS and reimbursement for all qualifying food purchases will be provided.

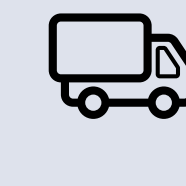

Purchase minimally processed local or regional foods to be used in school meals.

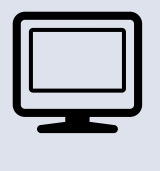

Submit invoice or receipt to HNS in ADEConnect: CNP Supplemental Payments.

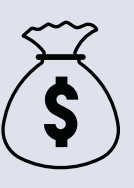

Receive reimbursement for all qualifying purchased food.

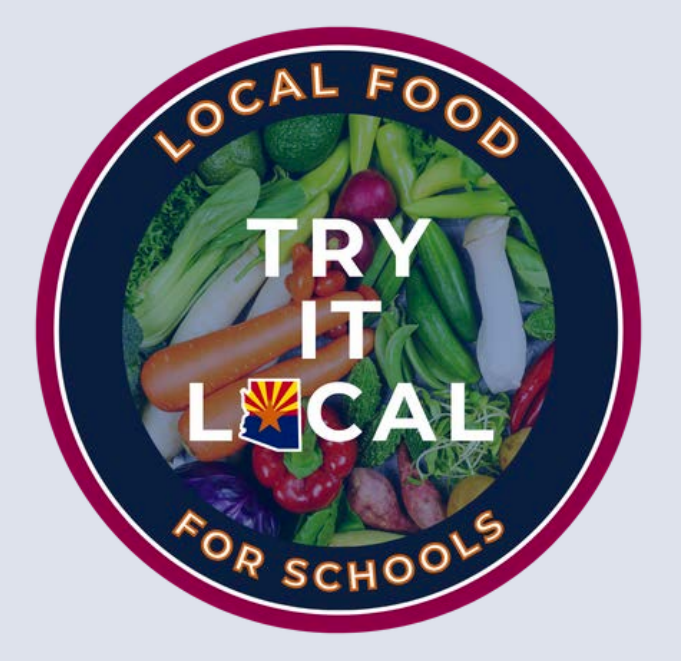

**SECTION 1** 

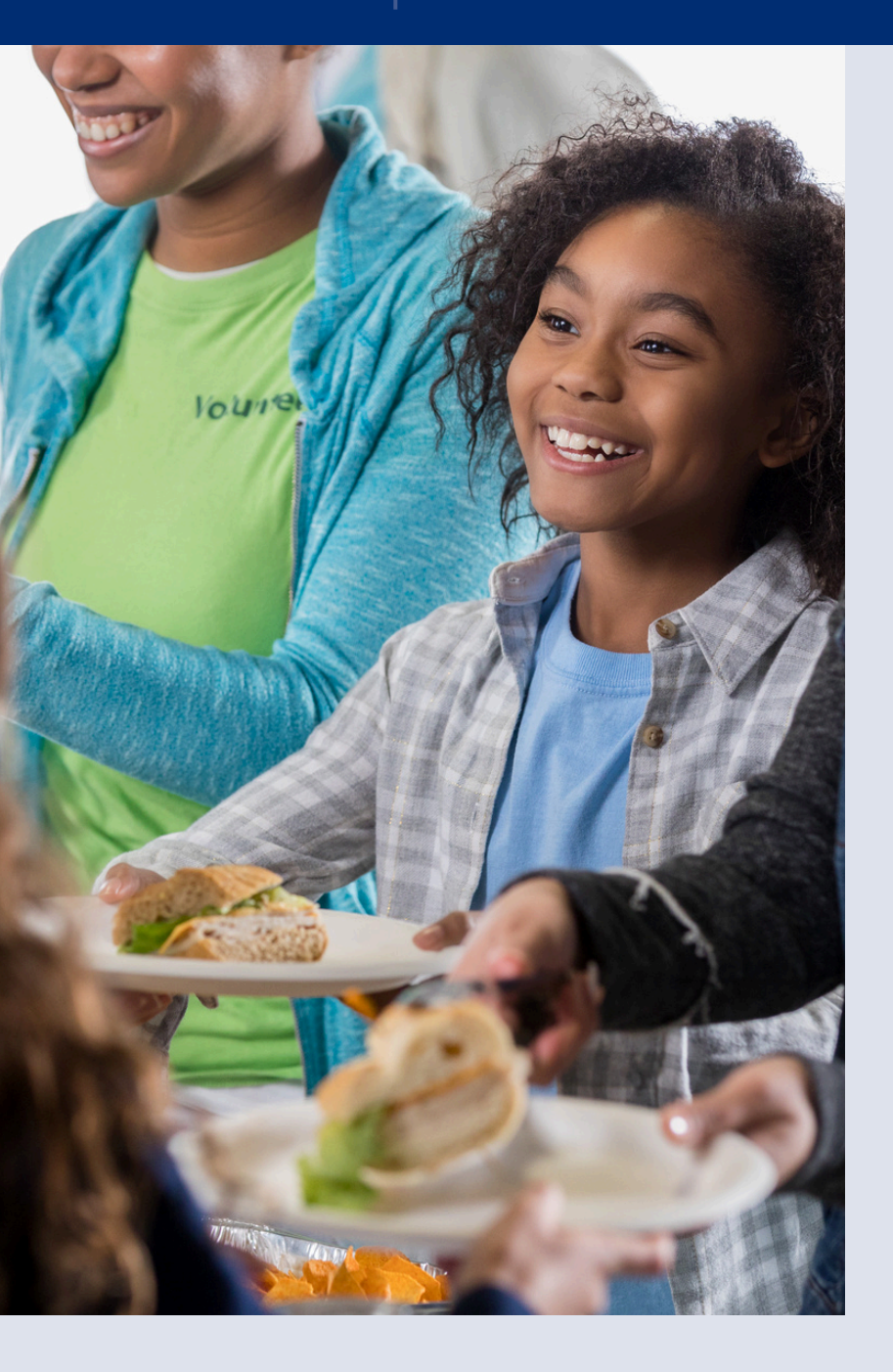

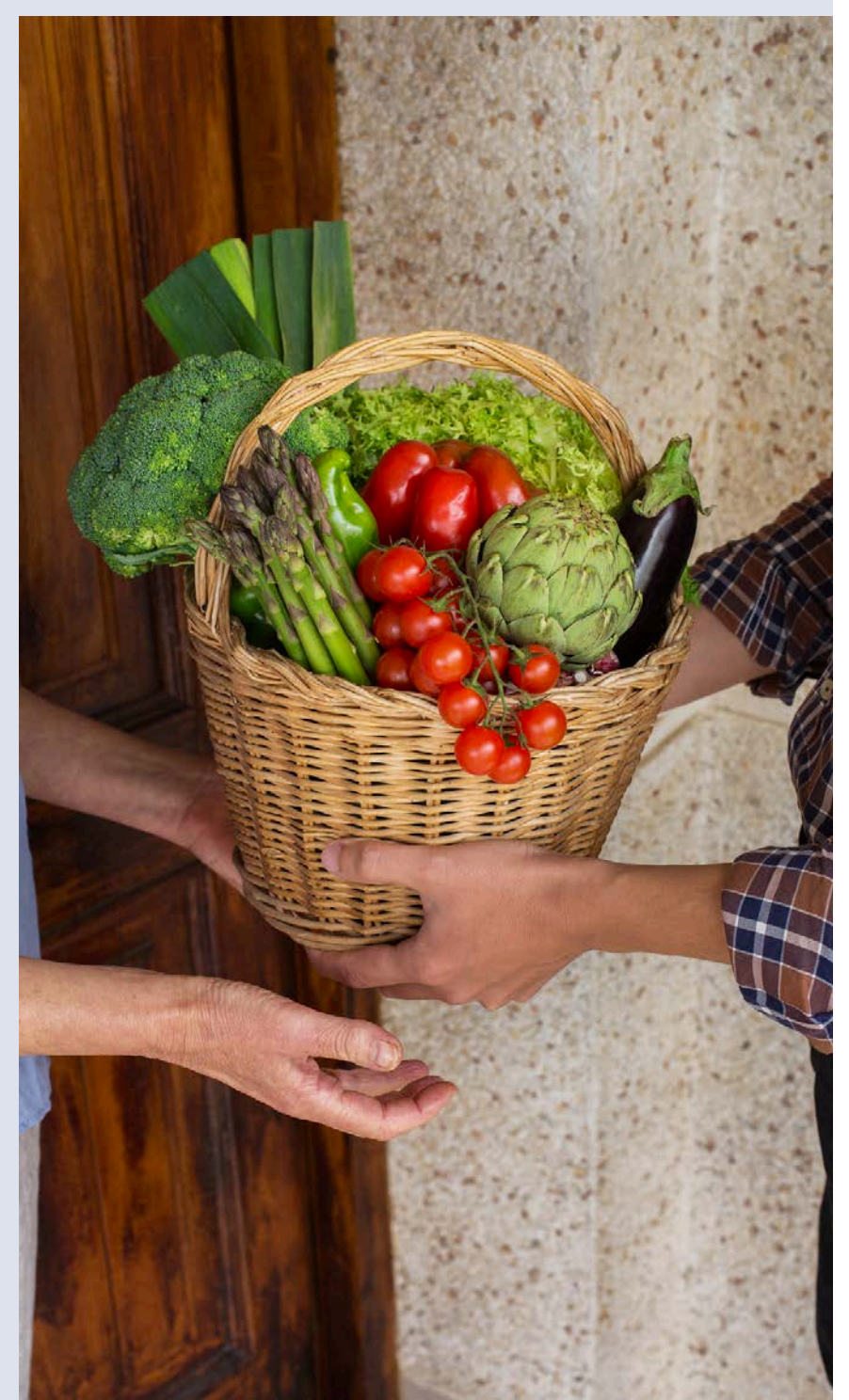

# **HNS is here to** help!

HNS has a dedicated team of specialists eager and available to help SFAs understand and procure local foods eligible for Try it Local funds.

Please submit a <u>School Interest Form</u> to connect, learn more, and start receiving funds for eligible local foods!

The remainder of this training will provide an overview of requesting Try it Local funds after eligible food purchases have been made. Entities seeking more information about Try it Local are highly encouraged to submit a <u>School Interest</u> Form to receive direct support from an HNS specialist.

OVERVIEW OF THE LOCAL FOOD FOR SCHOOLS COOPERATIVE AGREEMENT PROGRAM **SECTION 1** 

## Quiz Time

True or False. Through Try it Local, schools participating in NSLP can be reimbursed for unprocessed or minimally processed local or regional foods purchased for school meals.

### A True.

False. B

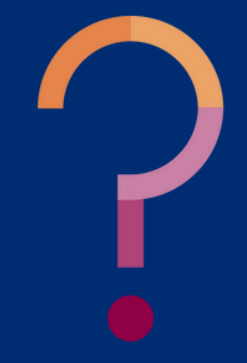

**SECTION 1** OVERVIEW OF THE LOCAL FOOD FOR SCHOOLS COOPERATIVE AGREEMENT PROGRAM

## Quiz Time

True or False. Through Try it Local, schools participating in NSLP can be reimbursed for unprocessed or minimally processed local or regional foods purchased for school meals.

| A rue.          | Tr         |
|-----------------|------------|
|                 | pa         |
| <b>B</b> False. | rei        |
|                 | <b>m</b> i |
|                 | re         |
|                 | fo         |
|                 |            |

ue! Through Try it Local, schools rticipating in NSLP can be imbursed for unprocessed or inimally processed local or gional produced food purchased school meals.

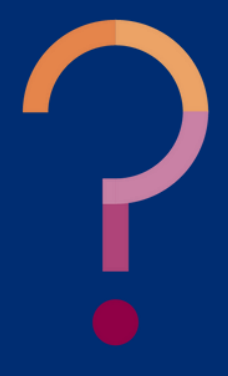

## Navigating the CNP Supplemental Payments System

SECTION 2

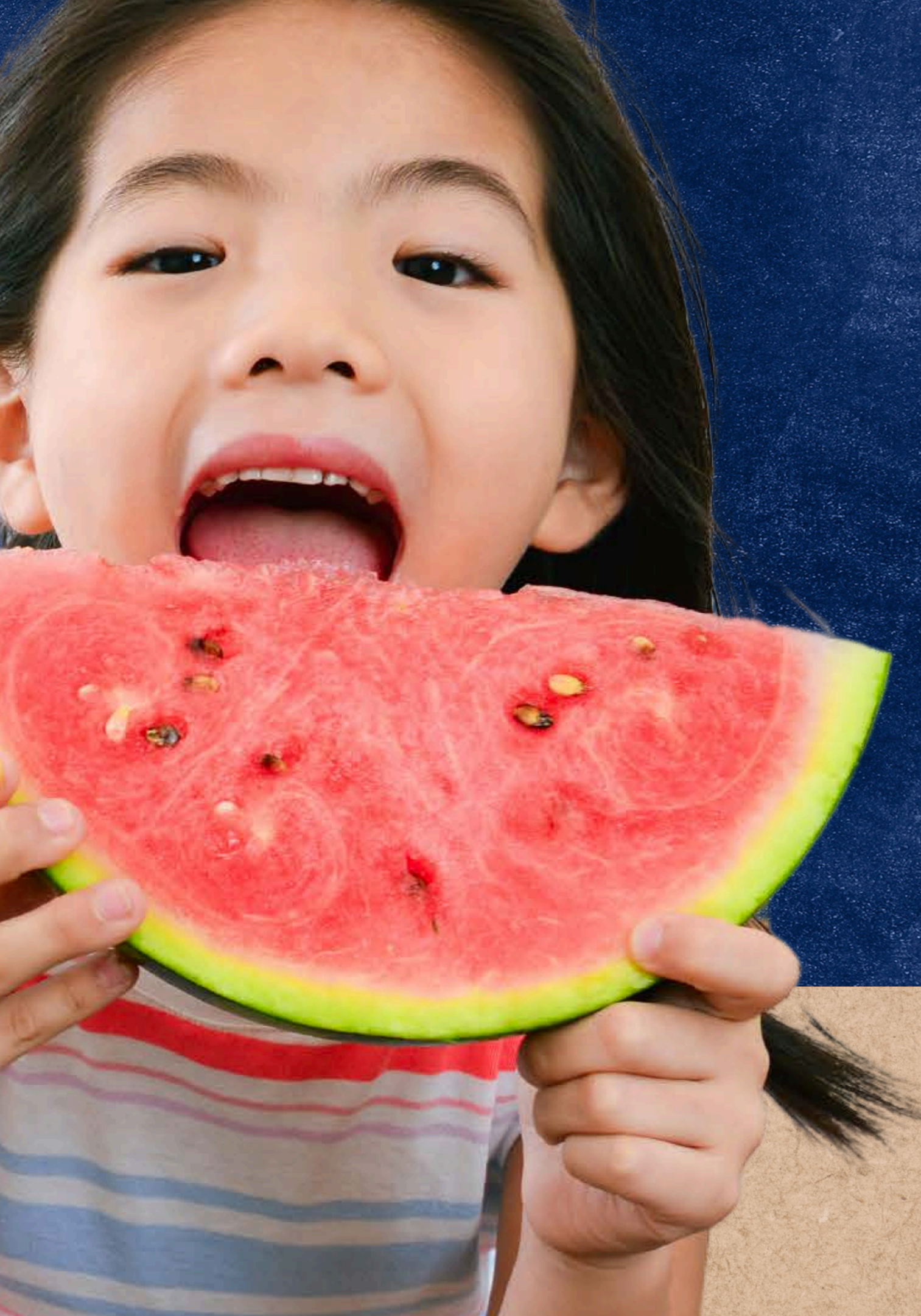

CNP Supplemental Payments

### **ACCESSING THE SYSTEM**

To receive Try it Local reimbursement for eligible food purchases, participating entities must provide receipts and invoices to HNS in the online ADEConnect application: CNP Supplemental Payments.

To access the CNP Supplemental Payments system, login to <u>ADEConnect</u>, select "View Applications," and then select "CNP Supplemental Payments."

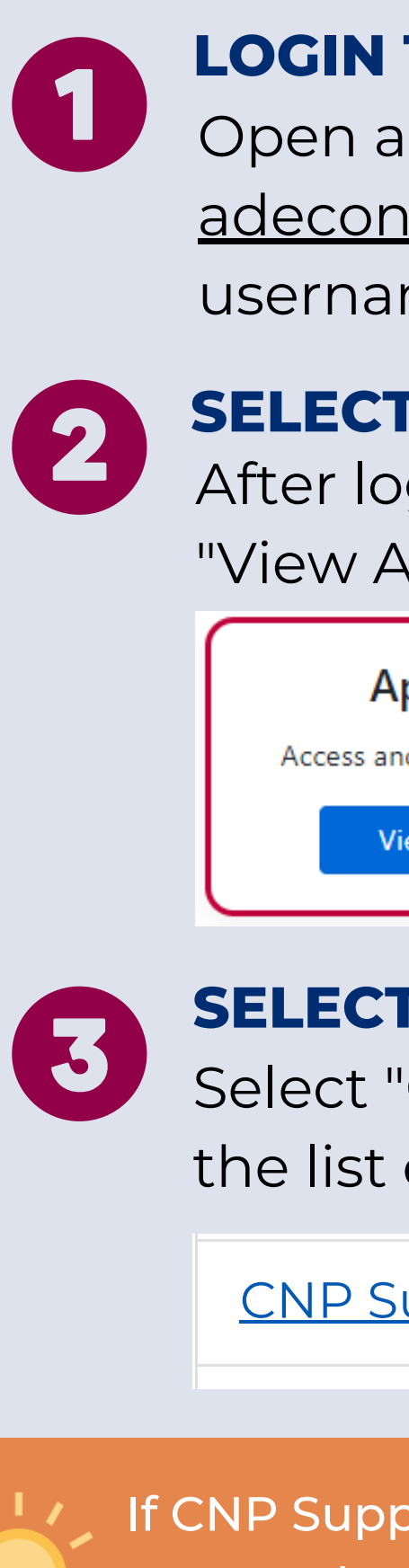

Π

### LOGIN TO ADECONNECT

Open a web browser, navigate to <u>adeconnect.azed.gov</u>, and input your username and password for ADEConnect.

### **SELECT "VIEW APPLICATIONS"**

After logging in to ADEConnect, select "View Applications."

| Applications           |      |
|------------------------|------|
| and use ADE applicatio | ins. |
| View Applications      |      |
| 4m                     |      |

### **SELECT "CNP SUPPLEMENTAL PAYMENTS "**

Select "CNP Supplemental Payments" from the list of applications in ADEConnect.

| <u>Supplemental Payments</u><br>رالس | ☆ 🖒 |
|--------------------------------------|-----|
| $\sim$                               |     |
|                                      |     |

If CNP Supplemental Payments is not a listed application, you must request access from your Entity Administrator. For assistance, please use <u>ADEConnect's How to Videos</u>

# CNP Supplemental Payments

### **NAVIGATING THE SYSTEM**

After successfully logging in to the CNP Supplemental Payments system, a welcome screen will load.

To advance to submitting receipts/invoices for Try it Local reimbursement, select Local Food for Schools in the top toolbar.

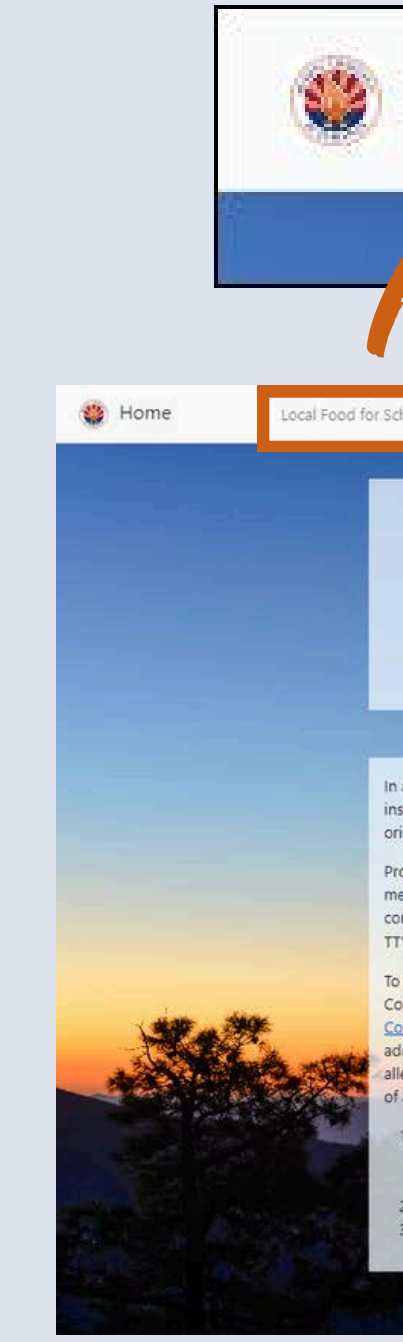

Local Food for Schools

€ ADE Connect

### Welcome to the CNP Supplemental Payments Web Portal

In accordance with federal civil rights law and U.S. Department of Agriculture (USDA) civil rights regulations and policies, this institution is prohibited from discriminating on the basis of race, color, national origin, sex (including gender identity and sexual orientation), disability, age, or reprisal or retaliation for prior civil rights activity.

Program information may be made available in languages other than English. Persons with disabilities who require alternative means of communication to obtain program information (e.g., Braille, large print, audiotape, American Sign Language), should contact the responsible state or local agency that administers the program or USDA's TARGET Center at (202) 720-2600 (voice and TTY) or contact USDA through the Federal Relay Service at (800) 877-8339.

To file a program discrimination complaint, a Complainant should complete a Form AD-3027, USDA Program Discrimination Complaint Form which can be obtained online at: <u>https://www.usda.gov/sites/default/files/documents/USDA-OASCR%20P-</u> <u>Complaint-Form-0508-0002-508-11-28-17Fax2Mail.pdf</u>, from any USDA office, by calling (866) 632-9992, or by writing a letter addressed to USDA. The letter must contain the complainant's name, address, telephone number, and a written description of the alleged discriminatory action in sufficient detail to inform the Assistant Secretary for Civil Rights (ASCR) about the nature and date of an alleged civil rights violation. The completed AD-3027 form or letter must be submitted to USDA by:

 mail: U.S. Department of Agriculture Office of the Assistant Secretary for Civil Rights 1400 Independence Avenue, SW Washington, D.C. 20250-9410

2. fax: (202) 690-7442; or

Home

3. email: program.intake@usda.gov

## CNP Supplemental Payments

### **NAVIGATING THE SYSTEM**

After selecting Local Food for Schools, a webpage with the entity's Invoice List for Try it Local will load. This page lists all active reimbursement requests, including invoices that have been drafted, submitted, and approved and processed for payment.

To initiate a new reimbursement request, select *Upload New Invoice*. The form to complete to request reimbursement for an eligible food purchase will load.

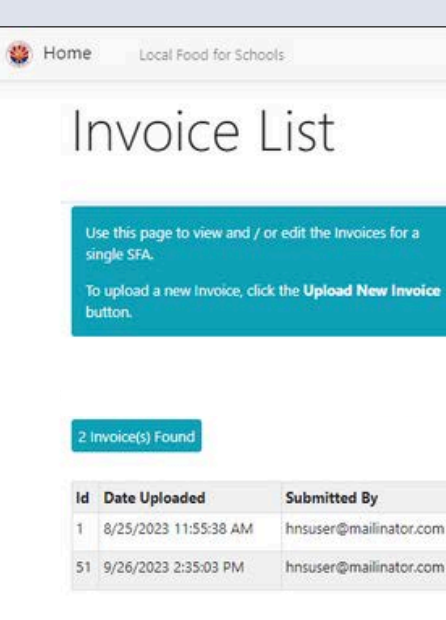

|                                                                                                    |                                                              |                                                                 |                                        | 6 ADE Connect                                                                                                    |                                                                                                |               |
|----------------------------------------------------------------------------------------------------|--------------------------------------------------------------|-----------------------------------------------------------------|----------------------------------------|----------------------------------------------------------------------------------------------------|------------------------------------------------------------------------------------------------|---------------|
|                                                                                                    |                                                              |                                                                 |                                        | ADE COMPEC                                                                                                    |                                                                                                |               |
|                                                                                                    |                                                              |                                                                 |                                        | LECAL                                                                                                    |                                                                                                |               |
| w / edit an existing<br>n on the selected In                                                                     | Invoice, click the View /<br>woice.                          | Edit the Invoice is i                                           | in Submitted sta                       | tus.                                                                                                    |                                                                                                |               |
| elete an existing Invo<br>selected Invoice. This                                                                 | pice, click the <b>Delete</b> butt                           | ton on<br>niess                                                 |                                        |                                                                                                    |                                                                                                |               |
|                                                                                                    |                                                              |                                                                 |                                        |                                                                                                    |                                                                                                |               |
|                                                                                                    |                                                              |                                                                 |                                        |                                                                                                    |                                                                                                |               |
|                                                                                                    |                                                              |                                                                 | Г                                      | Upload New Invoice                                                                                                    |                                                                                                |               |
| proved On                                                                                                    | Amount Requested                                             | Amount Approved                                                 | Status                                 | Actions                                                                                                    |                                                                                                |               |
|                                                                                                    | 5,000.00                                                     |                                                                 | Submitted                              | → View / Edit @ Delete                                                                                                    |                                                                                                |               |
| 6/2023 2:36:13 PM                                                                                                | 100.00                                                       | 100.00                                                          | Approved                               | → View / Edit   Delete                                                                                                    |                                                                                                |               |
| 1027201121                                                                                                    | 11000                                                        |                                                                 |                                        |                                                                                                    |                                                                                                |               |
| Uplo                                                                                                    | oad Ne                                                       | w Invoid                                                        | ce                                     |                                                                                                    |                                                                                                |               |
|                                                                                                    |                                                              |                                                                 |                                        |                                                                                                    |                                                                                                |               |
| Use this pag                                                                                                    | ge to upload a single Invoice                                | e. Enter t                                                      | he date printed or                     | the Invoice for the Invoice Date                                                                                                    | Grate a PEG/I                                                                                  | PG or PDF in  |
| All fields be                                                                                                    | low are required except the                                  | "Other Vendor" S/30/2                                           | rte musit be within<br>1024:           | the school year, 7/1/2023 to                                                                                                    | uplead it to you<br>click the Choose                                                           | e File button |
| Select the V                                                                                                    | andor in the drop-down the                                   | t the Invoice is                                                | he amount of the                       | invoice in the Invoice Amount                                                                                                    | file and click Op                                                                              | en or OK      |
| from. If the                                                                                                    | Venckor isn't listed, type the<br>Venckor                    | Vendor name in                                                  |                                        |                                                                                                    | Read the Attest<br>Byou agree.                                                                 | ation text an |
| and the second second second second second second second second second second second second second second second | And and a second second                                      |                                                                 |                                        |                                                                                                    |                                                                                                |               |
|                                                                                                    |                                                              |                                                                 |                                        |                                                                                                    |                                                                                                |               |
| C Funderstar                                                                                                    | nd that the Arizona Departm                                  | nent of Education, Health an                                    | d Nutrition Service                    | s does not promote and/or end                                                                                                    | orse the vendors pr                                                                            | ovided in     |
| the below ver                                                                                                    | ndor list. The vendors listed                                | are provided to assist the u                                    | ser with submitting                    | g invoices.                                                                                                    |                                                                                                |               |
| Perman.                                                                                                    |                                                              |                                                                 |                                        | Vendor not listed                                                                                                    |                                                                                                | ۲.            |
| Other Vendor                                                                                                    | for a Vendor not listed abs                                  | PVt)                                                            |                                        | Cother Mendor in Social                                                                                                    | - No advantaged                                                                                |               |
| in Other Venc                                                                                                    | SOF entered (above)                                          |                                                                 |                                        | Other Vendor is social     Other Vendor is a Small     Other Vendor is a Small     Other Vendor does not     Disadvantaged or Small I     Unknown if vendor qu     or small business | y Disactionitaged<br>I Business<br>I qualify as Socially<br>lusiness<br>alifies as socially di | uadvantaged   |
| Secondary So                                                                                                    | surce:                                                       |                                                                 |                                        |                                                                                                    |                                                                                                |               |
| Invoice Date                                                                                                    |                                                              |                                                                 |                                        | mm/dd/yyyy                                                                                                    | -                                                                                              |               |
| Invoice Amos                                                                                                    | ant.                                                         |                                                                 |                                        | 0                                                                                                    |                                                                                                |               |
| Items Purcha                                                                                                    | sed.                                                         |                                                                 |                                        |                                                                                                    |                                                                                                |               |
| Have you pur                                                                                                    | rchased from this farmer/pro                                 | ocucer in the past?                                             |                                        |                                                                                                    |                                                                                                | *             |
| If you have p<br>Invoice a new                                                                                   | urchased from this farmer/p<br>v product line?               | roducer in the past, are any                                    | of the items on th                     | •                                                                                                    |                                                                                                | ¥             |
| Are you likely                                                                                                   | to purchase from this farm                                   | er/producer in the future?                                      |                                        |                                                                                                    |                                                                                                | ×             |
| Invoice Image                                                                                                    | e (jpeg / pdf only):                                         |                                                                 |                                        | Choose File No file cho                                                                                                    | sen                                                                                            |               |
| Contact Nam                                                                                                    | ¢.                                                           |                                                                 |                                        |                                                                                                    |                                                                                                |               |
| Contact Title:                                                                                                   |                                                              |                                                                 |                                        |                                                                                                    |                                                                                                |               |
| Contact Phon                                                                                                    | e:                                                           |                                                                 |                                        | 123-456-7890                                                                                                    |                                                                                                |               |
| Contact Emai                                                                                                    | t:                                                           |                                                                 |                                        |                                                                                                    |                                                                                                |               |
| The items rain<br>School Lunch<br>Option (SSO)                                                                   | mbursed under Local Food f<br>Program (NSLP), School Bri     | for Schools were used to sup<br>eakfast Program (SBP), and/     | oplement the Natio<br>or Seamless Summ | snali 🗆 1 Agree<br>Her                                                                                                    |                                                                                                |               |
| Only unproce<br>food product                                                                                     | nsed or minimally processes<br>to from small and/or socially | d local, regional or Arizona g<br>disadvantaged businesses v    | prown and produc<br>were purchased.    | ed                                                                                                    |                                                                                                |               |
| The School Fo<br>regarding rec                                                                                   | ood Authority (SFA) is in con<br>ordkeeping and accountabi   | mpliance with all existing pro<br>lity in connection with the u | ogram requirement<br>se of LFS funding | 5                                                                                                    |                                                                                                |               |

## Submitting a Try it Local Reimbursement Request

SECTION 3

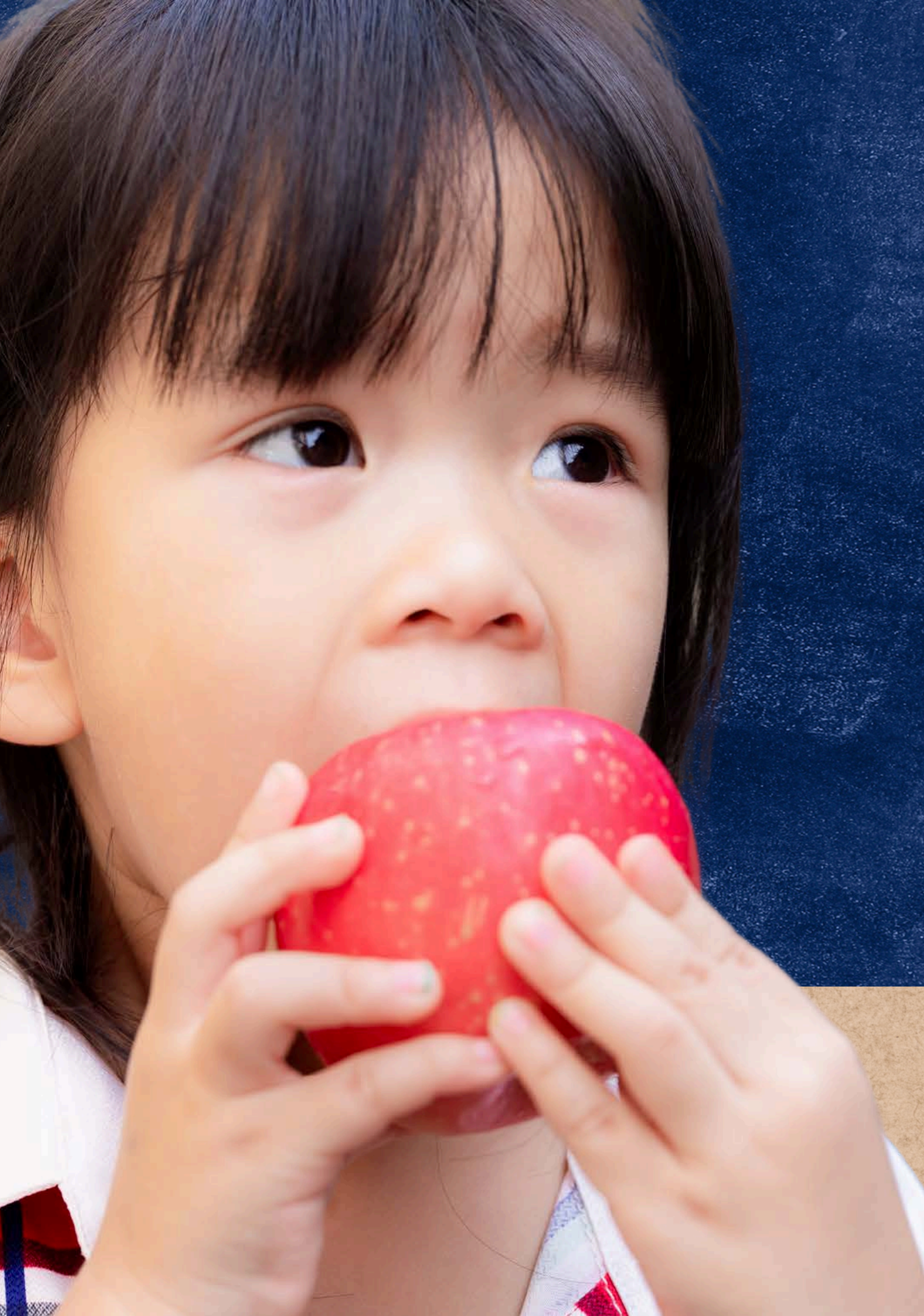

## Try it Local Reimbursement lest

### **UPLOADING A NEW INVOICE**

To request reimbursement for eligible food purchases, entities must submit an invoice form in the CNP Supplemental Payments system for each transaction with qualifying items.

The invoice form has a total of 17 fields that collect basic information about each transaction. Instructions explaining how to complete the form are provided in the teal box.

### Upload New Invoice Ise this page to upload a single invoice. All fields below are required earent the "Other Ventor..." 9/90/2024 elect the Vendor in the drop-down that the Invoice is om. If the Vendor isn't listed, type the Vendor name in e "Other Version - Feld I understand that the Anizona Department of Education, Health and Nutrition Services does not promote and/or endorse the vendors provided in the below vendor list. The vendors listed are provided Other Vendor (for a Vendor not listed above). if Other Vendor entered (above): Secondary Source Invoice Date Invoice Amount Items Purchased Have you purchased from this farmer/producer in the pas If you have purchased from this farmer/producer in the pa Invoice a new product line? Are you likely to purchase from this farmer/producer in the Invoice Image (jpeg / pdf only): Contact Name Contact Title Contact Phone Contact Email: The items reimbursed under Local Food for Schools were u School Lunch Program (NSLP), School Breakfast Program ( Option (SSO). Only unprocessed or minimally processed local, regional or food products from small and/or socially disadvantaged bu The School Food Authority (SFA) is in compliance with all m regarding recordkeeping and accountability in connection with the use of LFS funding.

inter the date printed on the Invoice for the Invoice Date. Create a JPEG/JPG or POF image of the Invoice This date must be within the school year, 7/1/2023 to

Enter the amount of the invoice in the Invoice Amount

upload it to your computer. In the Invoice Image field click the Choose File button and navigate to the imag Re and click Open or OK

Read the Attestation text and check the I Agree check! if you agree.

| Manufact must firstand |  |
|------------------------|--|
| VENOUV NOT ISSUED      |  |

|                                                               | Other Vendor is a Small Business     Other Vendor sloes not qualify as Socially     Disadvantaged or Small Business     Unknown if vendor qualifies as socially disadvantaged     or small business |
|---------------------------------------------------------------|----------------------------------------------------------------------------------------------------|
|                                                               |                                                                                                    |
|                                                               | mm/dd/yyyy                                                                                                    |
|                                                               | 0                                                                                                    |
|                                                               |                                                                                                    |
|                                                               | •                                                                                                    |
| t, are any of the items on the                                |                                                                                                    |
| future?                                                       | v                                                                                                    |
|                                                               | Choose File No file chosen                                                                                                    |
|                                                               |                                                                                                    |
|                                                               |                                                                                                    |
|                                                               | 123-456-7890                                                                                                    |
|                                                               |                                                                                                    |
| sed to supplement the National<br>BP), and/or Seamless Summer | C 1 Agree                                                                                                    |
| Arizona grown and produced<br>kinesses were purchased.        |                                                                                                    |
| listing program requirements                                  |                                                                                                    |

| Cancel   |  |
|----------|--|
| 🚯 Submit |  |

### **VENDOR INFORMATION**

To begin, the first field in the New Invoice Upload Form is **Vendor**. To begin, review the statement explaining that HNS does not endorse any specific vendor. Check the box if the statement is understood.

Next, select the vendor in which the eligible food purchase was procured from the dropdown list of options. If the vendor is not listed, select "Vendor not listed."

| Vendor:                                                                                                    | Vendor not listed                                                                                                    | ~ |
|----------------------------------------------------------------------------------------------------|----------------------------------------------------------------------------------------------------|---|
| Other Vendor (for a Vendor not listed above):                                                                           | Vendor not listed                                                                                                    |   |
| If <b>Other Vendor</b> entered (above):                                                                                 | Aboy Lee Farms<br>AL HAMKA FARM & BAKERY, LLC.<br>Allen Apple Orchard<br>AREA Farms Arizona<br>Arizona Community Hub<br>Arizona Foll Bluer, Green Co. |   |
| Secondary Source:                                                                                                    | Bene Vivendo                                                                                                    |   |
| Invoice Date:                                                                                                    | Bidii Baby Foods LLC<br>Blooming Beed Farm                                                                                                    |   |
| Invoice Amount:                                                                                                    | Chase's Farm                                                                                                    |   |
| items Purchased:                                                                                                    | Cole's Gardens<br>College Peak Farm                                                                                                    |   |
| Have you purchased from this farmer/producer in the past?                                                               | Common Ground or CaraCrest Farm<br>Cruz Farm LLC                                                                                                    |   |
| If you have purchased from this farmer/producer in the past, are any of the items on the<br>invoice a new product line? | Desert Sky Produce<br>Echoing Hope Ranch<br>Eco farm                                                                                                  |   |
| Are you likely to purchase from this farmer/producer in the future?                                                     | Efrida growers                                                                                                    |   |

If a vendor from the dropdown is selected, responses for the following two fields, "Other Vendor (for a Vendor not listed above)" and "If Other Vendor entered (above)," will be disabled as this information has already been obtained.

Other Vendor (for a Vendor not listed

If Other Vendor entered (above):

| above); |                                                                                                    |
|---------|----------------------------------------------------------------------------------------------------|
|         | <ul> <li>Other Vendor is Socially Disadvantaged</li> <li>Other Vendor is a Small Business</li> <li>Other Vendor does not qualify as Socially</li> <li>Disadvantaged or Small Business</li> </ul> |

### **OTHER VENDOR**

If "Vendor not listed" is selected, input the name of the farmer/producer/grower of the product in the field titled "Other Vendor (for a Vendor not listed above)." Then, indicate if the vendor qualifies as socially disadvantaged, a small business, or neither by selecting the corresponding box.

If you are not sure, please select "Unknown if vendor qualifies as socially disadvantaged or small business." If additional information is needed to determine the vendor's eligibility, HNS will contact you.

### **SECONDARY SOURCE**

Input the name of the distributor or aggregator in the **Secondary Source** field.

For example, if you purchase locally grown apples from a large distributor, select or input the name of the farmer/producer/grower in the **Vendor** or **Other Vendor (for a Vendor not listed above)** field and input the name of the large distributor in the **Secondary Source** field.

### **INVOICE INFORMATION**

To complete the following three fields, input information from the receipt/invoice.

- Invoice Date: Input the date of the transaction. The date must fall between 7/1/23 and 6/30/26 and must match the date printed on the receipt/invoice.
- Invoice Amount: Input the total amount spent on items eligible for reimbursement\*, as reflected by the invoice/receipt.
- Items Purchased: List the names of the eligible food items purchased (e.g. romaine lettuce, tomatoes, cheddar cheese, ground beef, etc.).

### **HISTORY WITH VENDOR**

The next three fields are collecting information on your relationship with the vendor. Input responses based on your history with the farmer/producer.

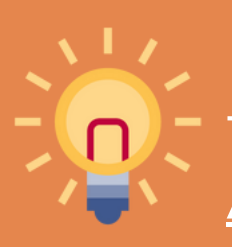

• Have you purchased from this farmer/producer in the past? Select yes or no. If yes, complete the following field by indicating if any of the items on this transaction are a new product line. • Are you likely to purchase from this farmer/producer in the future? Select yes or no.

For more information about allowable foods and allowable food purchases, please reference <u>HNS 08-2024: Try It Local:</u> <u>Arizona's Local Food for Schools Program and Reimbursement</u>

## **INVOICE IMAGE (JPEG/PDF ONLY)**

Next, submit a clear jpeg or pdf of the receipt/invoice. Ensure the image is clear and contains the following required components:

- Name of vendor (farmer, producer, or grower);
- Secondary source (if applicable);
- Itemized list of food(s) purchased with clear local distinction\*;
- Cost of items;
- Total cost of transaction; and,
- Date of transaction.
- \* If the product description does not indicate the product is local, please include an image of the local label on the food item packaging with the invoice upload.

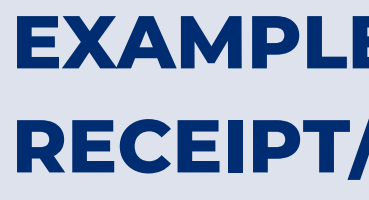

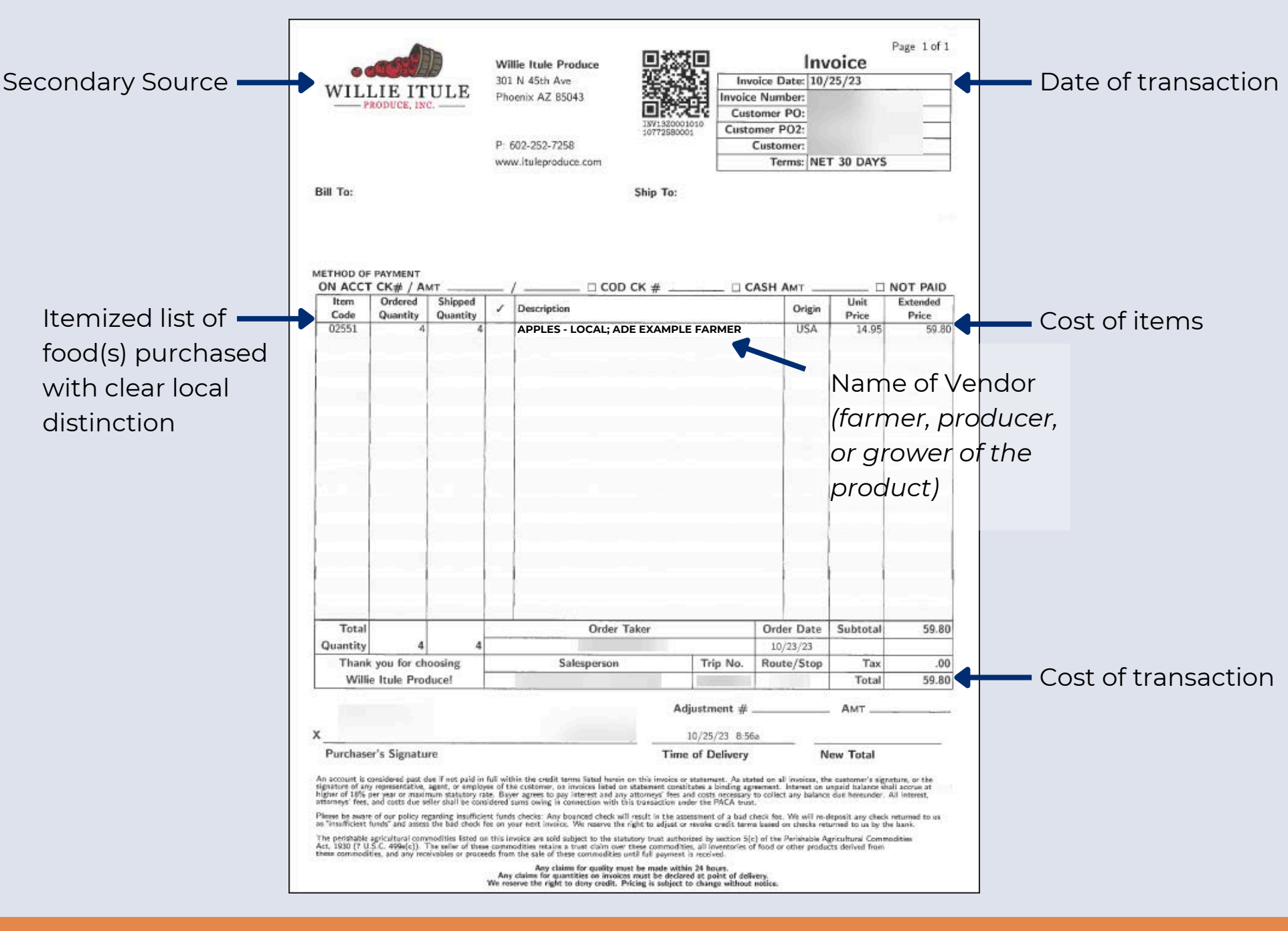

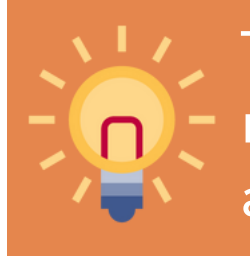

The system only accepts one file upload. If more than one file must be provided, please combine the images to one file. For assistance combining jpeg and pdf files, please click here.

## **EXAMPLE OF AN ACCEPTABLE RECEIPT/INVOICE UPLOAD:**

### **CONTACT INFORMATION**

Complete the following four fields by inputting the contact information for an individual with the entity who is able to answer any questions about the invoice.

Please note, to be accepted by the system, the contact phone number must be provided in the following format: 123-456-7890.

| Contact Name:  |              |
|----------------|--------------|
| Contact Title: |              |
| Contact Phone: | 123-456-7890 |
| Contact Email: |              |

### **ATTESTATION STATEMENT**

The items reimbursed under Local Fo supplement the National School Lun Program (SBP), and/or Seamless Sun

Only unprocessed or minimally proce and produced food products from sr businesses were purchased.

The School Food Authority (SFA) is in requirements regarding recordkeepi with the use of LFS funding.

### Lastly, read the attestation statement and select "I agree" if the statement reads true.

| ood for Schools were used to<br>ch Program (NSLP), School Breakfast<br>nmer Option (SSO). | I Agree |
|-------------------------------------------------------------------------------------------|---------|
| essed local, regional or Arizona grown<br>mall and/or socially disadvantaged              |         |
| n compliance with all existing program<br>ng and accountability in connection             |         |

## Submitting the New Invoice Form

Once all fields are complete, review the form for accuracy and completion and select "Submit."

If the submission is successful, you will be redirected to the Invoice List webpage.

If any fields were incomplete or incorrectly completed, the form will reload with red asterisks next to the items that require revision. Select fields will require you to reinput information. Update the information accordingly and reinput responses in fields that require new submissions.

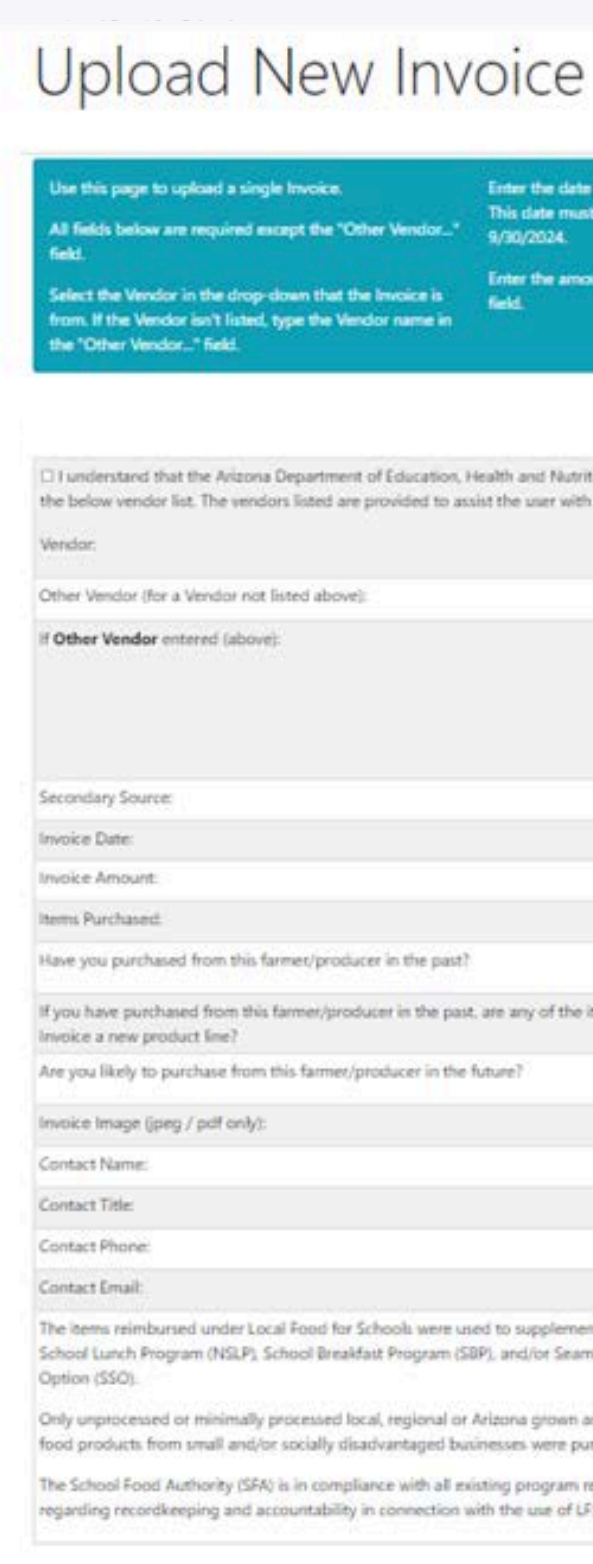

r the date printed on the Invoice for the Invoice Date. his date must be within the school year, 7/1/2023 to 9/00/0024

inter the amount of the Invoice in the Invoice Amount

upload it to your computer. In the Invoice Image field click the Choose File button and navigate to the imag Re and click Open or OK

Create a JPEG/JPG or PDF image of the Ima

Read the Attestation text and check the I Agree check if you agree.

|                                                                       | Vendor not listed +                                                                                                    |
|-----------------------------------------------------------------------|----------------------------------------------------------------------------------------------------|
|                                                                       |                                                                                                    |
|                                                                       | Other Vendor is Socially Disadvantaged     Other Vendor is a Small Business     Other Vendor does not qualify as Socially     Disadvantaged or Small Business     Unknown if vendor qualifies as socially disadvantaged     or small business |
|                                                                       |                                                                                                    |
|                                                                       | mm/dd/yyyy                                                                                                    |
|                                                                       | 0                                                                                                    |
|                                                                       |                                                                                                    |
| ast)                                                                  |                                                                                                    |
| past, are any of the items on the                                     | •                                                                                                    |
| the future?                                                           | · ·                                                                                                    |
|                                                                       | Choose File No file chosen                                                                                                    |
|                                                                       |                                                                                                    |
|                                                                       |                                                                                                    |
|                                                                       | 123-456-7890                                                                                                    |
|                                                                       |                                                                                                    |
| re used to supplement the National<br>m (SBP), and/or Seamless Summer | C 1 Agree                                                                                                    |
| al or Arizona grown and produced<br>d businesses were purchased.      |                                                                                                    |
| all existing program requirements<br>ion with the use of LFS funding. |                                                                                                    |

## What happens next? RECEIVING TRY IT LOCAL REIMBURSEMENT

After an invoice form is submitted, it is reviewed by HNS and either approved or rejected.

- **Approved:** Approved invoice forms are sent to Grants Management for payment processing.
- **Rejected:** If an invoice form is rejected, the entity will be notified by HNS with an explanation of why the invoice was not approved. If the purchase qualifies for Try it Local funds, the entity will be asked to resubmit the request and will be provided with guidance to ensure the next submission is approvable.

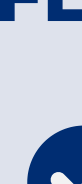

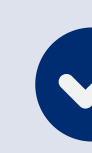

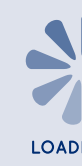

### **FLOW OF TRY IT LOCAL**

SFA purchases minimally processed local or regional foods to be used in school meals.

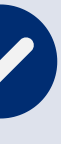

SFA submits invoice or receipt to HNS in ADEConnect: CNP Supplemental Payments.

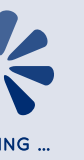

HNS reviews the submitted invoice in ADEConnect: CNP Supplemental Payments.

## APPROVED

Request sent to Grants Management for processing.

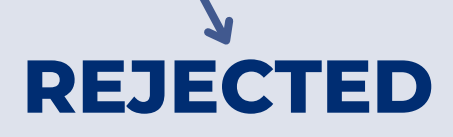

Request returned to SFA for either revisions or due to ineligibility of transaction.

## Submitting the New Invoice Form

### **EXAMPLE**

Based on the invoice below, the New Invoice Form on the right is an example of a complete request for reimbursement in the CNP Supplemental Payments system.

| SUN | Sun Produce<br>Cooperative<br>Always Fresh, Always Local<br>and In Season | Please contact us at:<br>info@sunproducecoop.org<br>SPC Order Entry<br>233 E. Southern Dr. #26848<br>Tempe, AZ 85282<br>(602) 469-9400 |
|-----|---------------------------------------------------------------------------|----------------------------------------------------------------------------------------------------|
|     | Invoice                                                                   |                                                                                                    |
|     |                                                                           | Sun Produce Cooperative                                                                                                    |
|     |                                                                           | Distribution Day: 07/24/23                                                                                                    |
|     | Order#: 11472<br>On-Site Delivery<br>For Delivery                         |                                                                                                    |

| Qty                              | Item                | Unit      | Producer          | Unit Price | Total    |
|----------------------------------|---------------------|-----------|-------------------|------------|----------|
| 650                              | Melons, Watermelons | Per Pound | Crooked Sky Farms | \$1.15     | \$747.50 |
| Order Item Total: 650 Sub Total: |                     |           |                   |            | \$747.50 |
| Payment Status: Unpaid           |                     |           | \$747.50          |            |          |

I understand that the Arizona Department of Education, Health and Nutrition Services does not promote and/or endorse the vendors provided in the below vendor list. The vendors listed are provided to assist the user with submitting invoices.

Vendor:

Other Vendor (for a Vendor not listed abov

If Other Vendor entered (above):

Secondary Source:

Invoice Date:

Invoice Amount:

Items Purchased:

Have you purchased from this farmer/proc

If you have purchased from this farmer/pro Invoice a new product line?

Are you likely to purchase from this farmer

Invoice Image (jpeg / pdf only):

Contact Name:

Contact Title:

Contact Phone:

Contact Email:

The items reimbursed under Local Food fo School Lunch Program (NSLP), School Brea Option (SSO).

Only unprocessed or minimally processed food products from small and/or socially d

The School Food Authority (SFA) is in comp regarding recordkeeping and accountabilit

|                                                                                                 | Crooked Sky Farms                                                                                                    |  |
|-------------------------------------------------------------------------------------------------|----------------------------------------------------------------------------------------------------|--|
| ve):                                                                                            |                                                                                                    |  |
|                                                                                                 | <ul> <li>Other Vendor is Socially Disadvantaged</li> <li>Other Vendor is a Small Business</li> <li>Other Vendor does not qualify as Socially</li> <li>Disadvantaged or Small Business</li> <li>Unknown if vendor qualifies as socially disadvantaged or small business</li> </ul> |  |
|                                                                                                 | Sun Produce Cooperative                                                                                                    |  |
|                                                                                                 | 07/24/2023                                                                                                    |  |
|                                                                                                 | 747.50                                                                                                    |  |
|                                                                                                 | Watermelons                                                                                                    |  |
| ducer in the past?                                                                              | Yes v                                                                                                    |  |
| oducer in the past, are any of the items on the                                                 | No ~                                                                                                    |  |
| r/producer in the future?                                                                       | Yes ~                                                                                                    |  |
|                                                                                                 | Choose File No file chosen                                                                                                    |  |
|                                                                                                 | John Doe                                                                                                    |  |
|                                                                                                 | Food Service Director                                                                                                    |  |
|                                                                                                 | 602-555-5555                                                                                                    |  |
|                                                                                                 | j.doe@foodservice.edu                                                                                                    |  |
| or Schools were used to supplement the National<br>akfast Program (SBP), and/or Seamless Summer | ☑ I Agree                                                                                                    |  |
| local, regional or Arizona grown and produced<br>disadvantaged businesses were purchased.       |                                                                                                    |  |
| pliance with all existing program requirements<br>ty in connection with the use of LFS funding. |                                                                                                    |  |

## CONTACT US

**HNS is here to help!** HNS has a dedicated team of specialists eager and available to help SFAs understand and procure local foods eligible for Try it Local funds. Please submit a <u>School Interest</u> <u>Form</u> to connect, learn more, and start receiving funds for eligible local foods!

For assistance with items specific to general program operations, please contact HNS or your assigned HNS specialist.

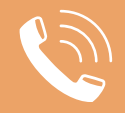

602-542-8700

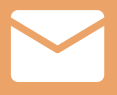

ContactHNS@azed.gov

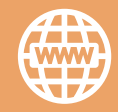

www.azed.gov/hns

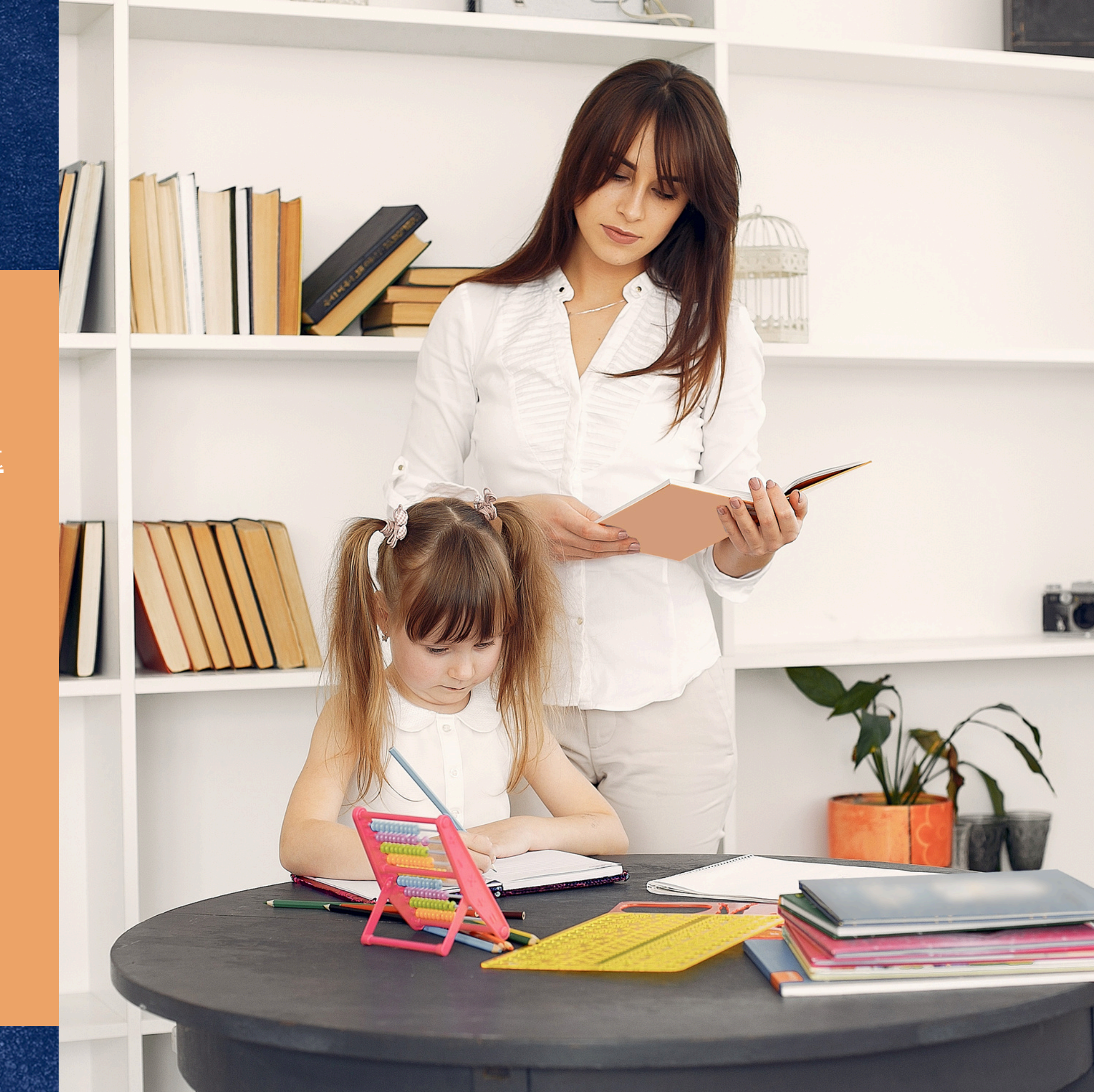

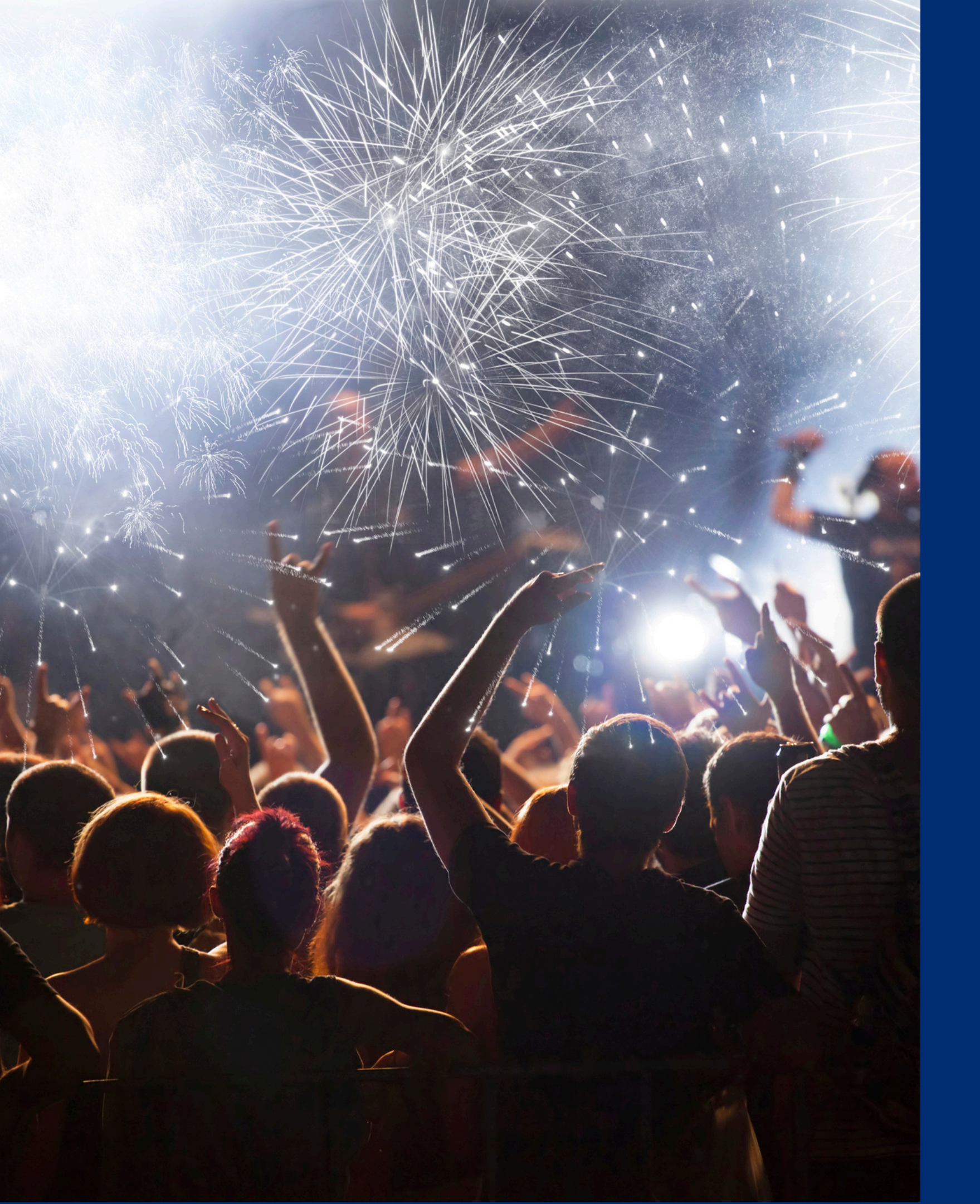

# Congratulations

You have completed the Online Course: How to Request Try it Local Reimbursement in the CNP Supplemental Payments System

Information to include when documenting this training for Professional Standards:

### **Training Title:**

How to Request Try it Local Reimbursement in the CNP Supplemental Payments System

**Please note,** attendees must document the amount of training hours indicated on the training despite the amount of time it takes to complete it.

Key Area: 3000 – Administration Learning Code: 3300 Length: 0.25 hour

## Certificate

Requesting a training certificate Please click the button to complete a brief survey about this online training. Once the survey is complete, you will be able to print your certificate of completion from Survey Monkey.

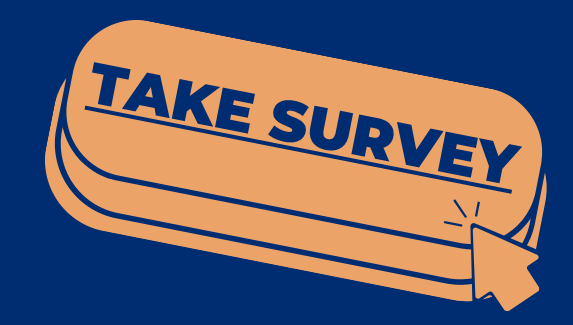

Information to include when documenting this training for Professional Standards:

### Training Title:

How to Request Try it Local Reimbursement in the CNP Supplemental Payments System Key Area: 3000 – Administration Learning Code: 3300 Length: 0.25 hour

**Please note,** attendees must document the amount of training hours indicated on the training despite the amount of time it takes to complete it.

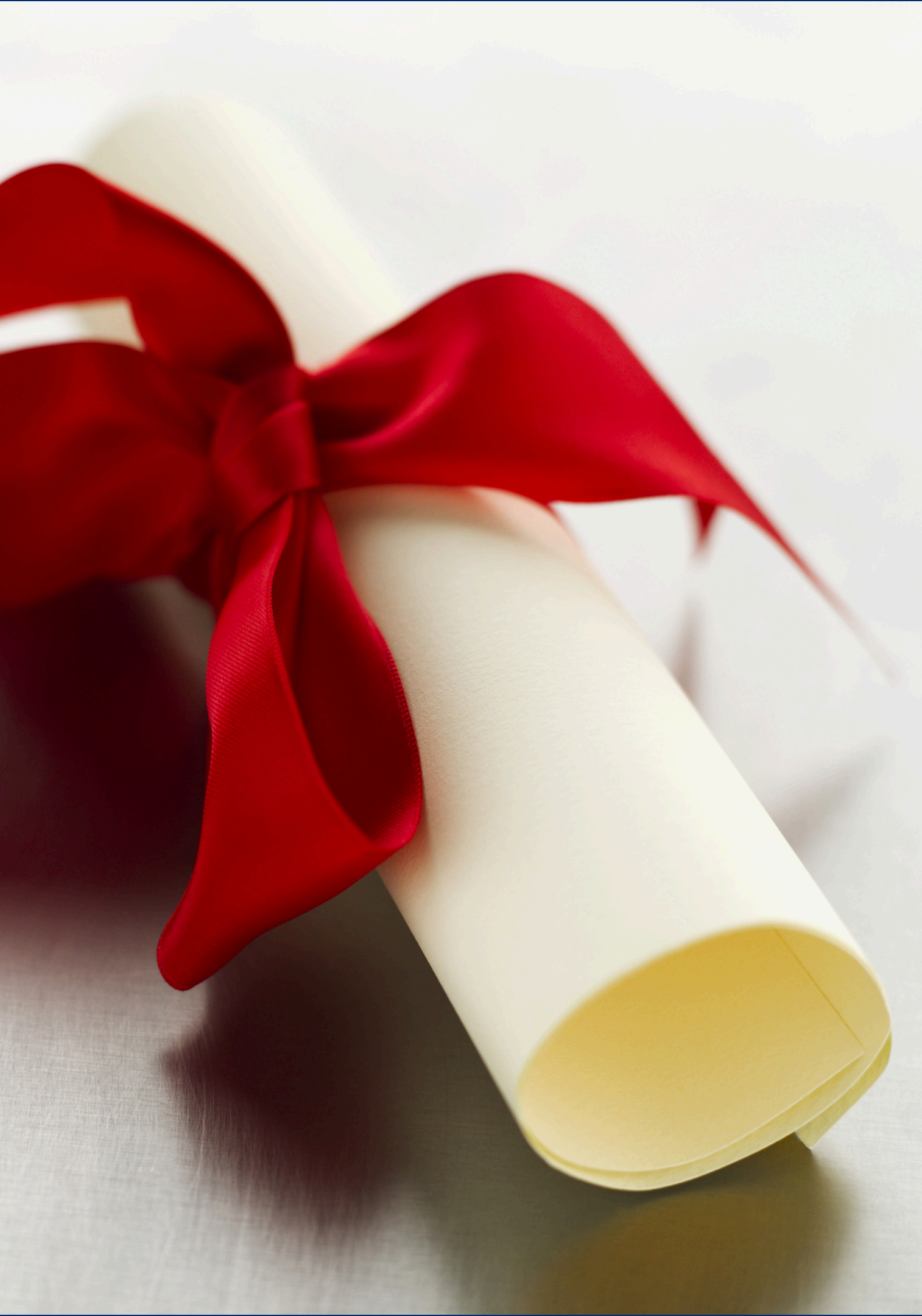

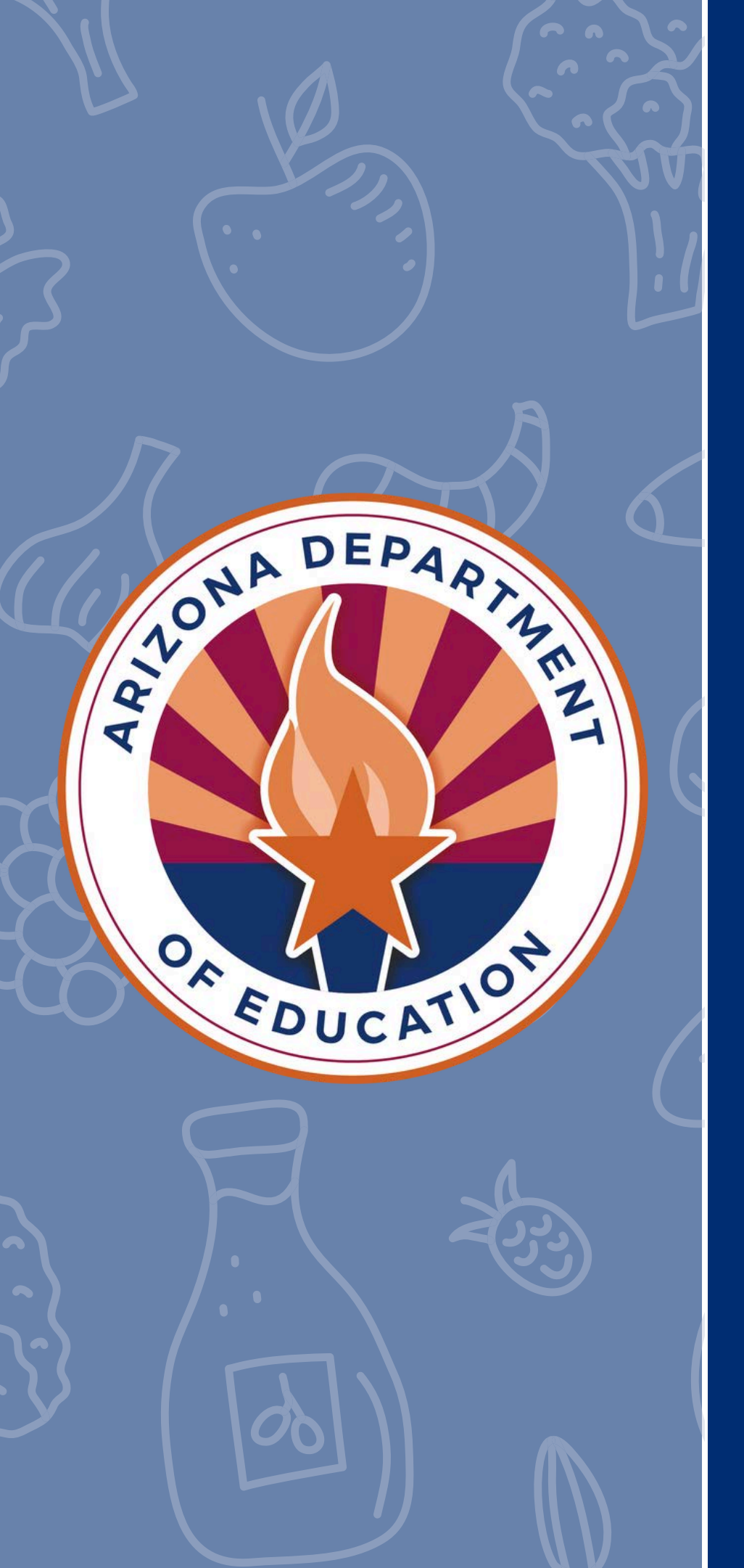

In accordance with Federal civil rights law and U.S. Department of Agriculture (USDA) civil rights regulations and policies, the USDA, its Agencies, offices, and employees, and institutions participating in or administering USDA programs are prohibited from discriminating based on race, color, national origin, religion, sex, disability, age, marital status, family/parental status, income derived from a public assistance program, political beliefs, or reprisal or retaliation for prior civil rights activity, in any program or activity conducted or funded by USDA (not all bases apply to all programs). Remedies and complaint filing deadlines vary by program or incident.

Persons with disabilities who require alternative means of communication for program information (e.g., Braille, large print, audiotape, American Sign Language, etc.) should contact the responsible Agency or USDA's TARGET Center at (202) 720-2600 (voice and TTY) or contact USDA through the Federal Relay Service at (800) 877-8339. Additionally, program information may be made available in languages other than English.

To file a program discrimination complaint, complete the USDA Program Discrimination Complaint Form, AD-3027, found online at <u>How to File a Program Discrimination Complaint</u> and at any USDA office or write a letter addressed to USDA and provide in the letter all of the information requested in the form. To request a copy of the complaint form, call (866) 632-9992. Submit your completed form or letter to USDA by: (1) mail: U.S. Department of Agriculture, Office of the Assistant Secretary for Civil Rights, 1400 Independence Avenue, SW, Washington, D.C. 20250-9410; (2) fax: (202) 690-7442; or (3) email: <u>program.intake@usda.gov</u>.

USDA is an equal opportunity provider, employer, and lender.